## How to Retrieve and Provide your Individual TSI Score Report

## 1. Go to <u>www.accuplacer.org</u>

| ard |                                                                                                    |                                                                                                    |                                                                                                    |  |
|-----|----------------------------------------------------------------------------------------------------|----------------------------------------------------------------------------------------------------|----------------------------------------------------------------------------------------------------|--|
|     | Accupacity of the accupacity of the accupacity o | h, please visit our<br>Fast Track                                                                                      | Admin Login<br>Username<br>Forgot your Username?<br>Password<br>Togot your password?<br>Login                                                       |  |
|     | If you are proctoring a student who is taking a test with a voucher, please click the button below to begin. Use Voucher Request an Account - For Institutions O Does your institution need an account to access the                                                                                                    | Expedite the student pre-lesting process via the Fast<br>Track login.<br>Fast Track Login<br>NLY<br>ACCUPLACER system? | Access your ACCUPLACER test results, download free<br>practice resources, or find a testing location closer to<br>home.<br>Information for Students |  |
|     |                                                                                                    | administer ACCUPL                                                                                                    | ACER tests.                                                                                                    |  |

2. Select Information for Students

## **3.** Select Your ACCUPLACER Score Report

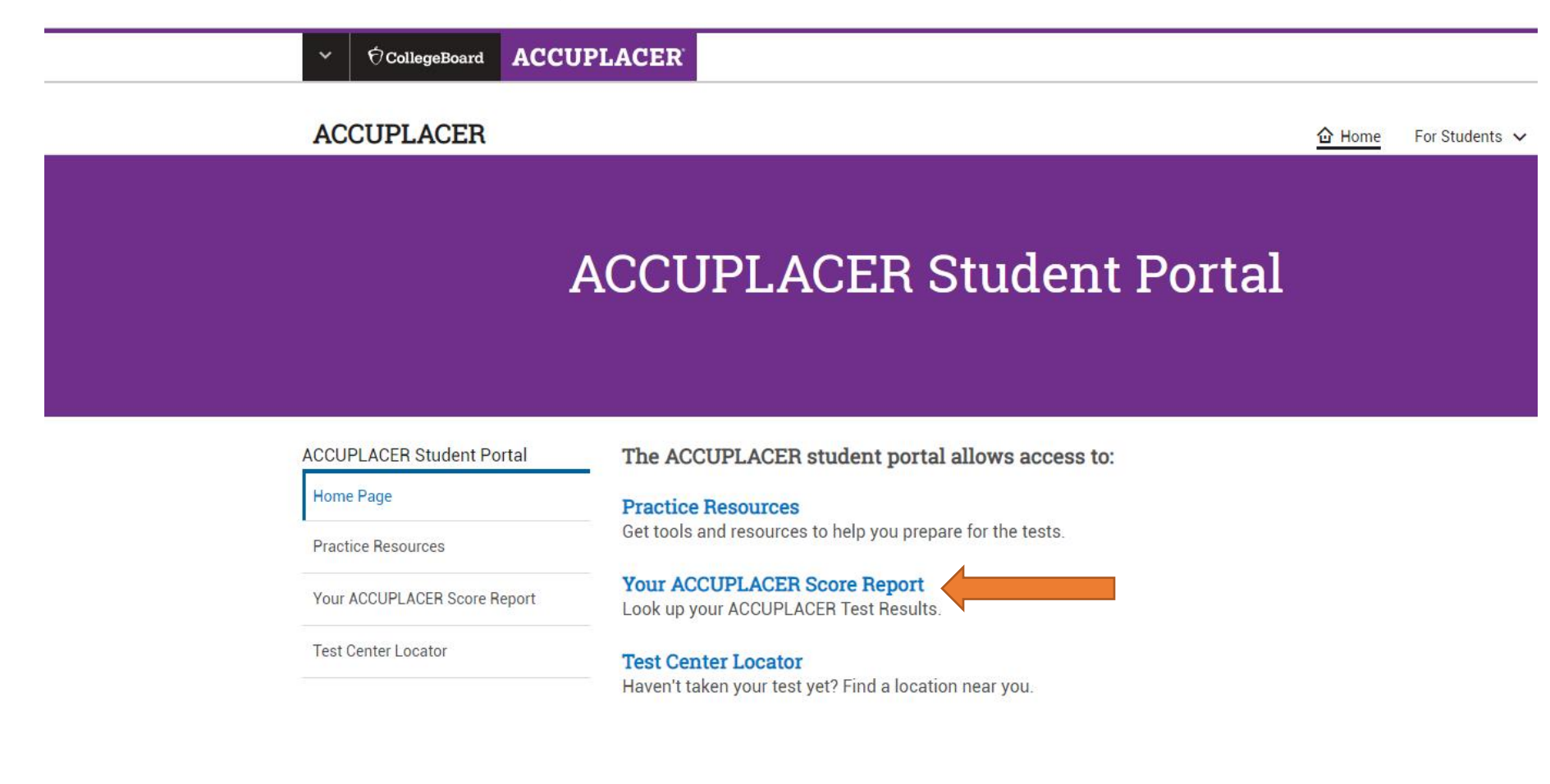

4. The student enters their information and selects **SEARCH**.

| ✓ ♥CollegeBoard ACCU         | IPLACER                                                                                                    |
|------------------------------|----------------------------------------------------------------------------------------------------|
| ACCUPLACER                   |                                                                                                    |
|                              | ACCUPLACER Student Portal                                                                                                    |
| ACCUPLACER Student Portal    | - Your ACCUPLACER Score Report                                                                                                    |
| Home Page                    | -                                                                                                    |
| Practice Resources           | Looking for your ACCUPLACER placement test results? Enter your information below and if found, click Send Reports<br>and we'll email you a link to view and print your test results. If you cannot remember your Student ID, please contact |
| Your ACCUPLACER Score Report | your Institution.                                                                                                    |
| Test Center Locator          | All fields are required and refer to where you took the test.                                                                                                    |
|                              | A Find your Test Results                                                                                                    |
|                              | Student ID First Name Last Name Date of Birth                                                                                                    |
|                              | Institution Country Institution State Student Institution                                                                                                    |
|                              | -Select One-                                                                                                    |
|                              |                                                                                                    |
|                              | Reset Search                                                                                                    |
|                              |                                                                                                    |

5. If the student's score report is found and an email is on file, a search result will be provided. The student will then select SEND REPORT. If an email address was not provided at the time of testing, the student can contact the institution that they tested at to see if an email address can be added to their user profile in ACCUPLACER.

| CCUPLACER Student Portal     | Your ACCUPLA                                                                                                    | CEB Score Ber                | ort                 |                     |  |
|------------------------------|----------------------------------------------------------------------------------------------------|------------------------------|---------------------|---------------------|--|
| Home Page                    | rour nooor an                                                                                                    |                              |                     |                     |  |
| Practice Resources           | Looking for your ACCUPLACER placement test results? Enter your information below and if found, click Send Reports                        |                              |                     |                     |  |
| Your ACCUPLACER Score Report | and we'll email you a link to view and print your test results. If you cannot remember your Student ID, please contact your Institution. |                              |                     |                     |  |
| est Center Locator           | All fields are required and re                                                                                                    | efer to where you took the t | est.                |                     |  |
|                              | 음 Find your Test Results                                                                                                    |                              |                     |                     |  |
|                              | Student ID                                                                                                    | First Name                   | Last Name           | Date of Birth       |  |
|                              |                                                                                                    |                              | James               |                     |  |
|                              | Institution Country                                                                                                    | Institution State            | Student Institution |                     |  |
|                              | United States                                                                                                    | Texas                        | • McLennan Communit | y College 👻         |  |
|                              |                                                                                                    |                              |                     |                     |  |
|                              |                                                                                                    |                              |                     | Reset <u>Search</u> |  |
|                              |                                                                                                    |                              |                     |                     |  |
|                              | Search Result                                                                                                    |                              |                     |                     |  |
|                              | A link to your test results w                                                                                                    | vill be emailed to you.      |                     |                     |  |
|                              | Student email fo                                                                                                    | und.                         |                     |                     |  |
|                              | Send results to                                                                                                    | @icloud.com                  |                     |                     |  |
|                              | Need help viewing your so                                                                                                    | ores? Get Support            |                     |                     |  |
|                              | field nep fielding jour so                                                                                                    | outport                      |                     | Send Reports        |  |
|                              |                                                                                                    |                              |                     |                     |  |

6. An email from College Board – ACCUPLACER will be sent to the student. Once received, the student will select the View Individual Score Report(s).

| € CollegeBoard        | ACCUPLACER                                                                         |
|-----------------------|------------------------------------------------------------------------------------|
|                       |                                                                                    |
| Hello Camryn Jame     | ,                                                                                  |
| Click on the link bel | w to access your ACCUPLACER Individual Score Report(s) from McLennan Community Col |
| If you have any ques  | ions about your score report, please talk to your advisor or testing center staff. |
| View Individual Sco   | Report(s)                                                                          |
| Thank you.            |                                                                                    |
| ACCUPLACER Prog       | am                                                                                 |

7. The student will see a similar outline, as below, of their scores. The student should select View Complete Report under the Latest Test Result.

| ACCUPLACER Student Portal<br>Score Reports | Score Reports<br>This is not an official copy of your score report.          |     |
|--------------------------------------------|------------------------------------------------------------------------------|-----|
|                                            | Student Information                                                          |     |
|                                            | Institution: McLennan<br>Community College                                   |     |
|                                            | Latest Test Result           03.TSI 2017 Writing only - New           Scores | -   |
|                                            | 02. TSI WritePlacer 2017 w/Word Count On : 5<br>TSI Writing Placement : 362  |     |
|                                            | Exnum: 30442750   Test Completed: 07/12/2018 View Complete Report            |     |
|                                            | Previous Test Results                                                        |     |
|                                            | 001 TSI 2014 Math Only<br>Scores                                             | _   |
|                                            | Diagnostic Elementary Algebra :<br>TSI Mathematics Placement : 358           |     |
|                                            | Exnum: 22559838   Test Completed: 08/18/2016 View Complete Report            | R 7 |
|                                            | 002 TSI 2014 Reading Only<br>Scores                                          |     |

## 8. The student is then able to download or print their individual TSI score report.

| CollegeBoard<br>ACCUPLACER                                                                                                    |                                                                     | Student Name: James<br>Student ID:                                                          |  |  |
|----------------------------------------------------------------------------------------------------|---------------------------------------------------------------------|---------------------------------------------------------------------------------------------|--|--|
|                                                                                                    | Individual Score Report                                             |                                                                                             |  |  |
| Date of Birth<br>Date of Testing<br>12/07/2018                                                                                                    | Major/Program Name<br>Omitted<br>Administered By<br>Graves, Kayla   | <b>Site Name</b><br>McLennan Community College - main site<br><b>Voucher Number</b><br>-NA- |  |  |
|                                                                                                    | Message from the Institution                                        |                                                                                             |  |  |
| Congratulations, you have completed the TSI Assessment. Please take your scores to Student Development to learn your next steps to becoming a student at MCC. |                                                                     |                                                                                             |  |  |
| College Ready: Passing TSI scores are listed below:                                                                                                    |                                                                     |                                                                                             |  |  |
| Reading – 351 or higher                                                                                                    |                                                                     |                                                                                             |  |  |
| Math – 350 or higher                                                                                                    |                                                                     |                                                                                             |  |  |
| Writing – 5 or higher on the Texas Writeplacer with any sco                                                                                                   | re on the writing placement exam <b>or</b> 4 on the Texas Writeplac | er with a 340 or higher on the writing placement exam.                                      |  |  |
| Time Record                                                                                                    |                                                                     |                                                                                             |  |  |
| fest Session Started                                                                                                    | Test Session Ended                                                  | Total Time                                                                                  |  |  |
| J7-12-2018 02:38 PM EDT                                                                                                    | 07-12-2018 04:36 PM EDT                                             | 01Hr:52Min:28Sec                                                                            |  |  |

| Individual Test Time on ISR             |                         |                         |                  |  |
|-----------------------------------------|-------------------------|-------------------------|------------------|--|
| Test Name                               | Test Session Started    | Test Session Ended      | Total Time       |  |
| TSI Writing Placement                   | 07-12-2018 02:41 PM EDT | 07-12-2018 03:01 PM EDT | 00Hr:19Min:59Sec |  |
| 02 TSI WriteDiscer 2017 w/Mord Count On | 07 12 2018 03:01 DM EDT | 07 12 2018 07-35 DM EDT | 01Hr:30Min:20Sec |  |

9. Students needing to provide a copy of their scores may bring their Individual TSI Score Report to the Testing Center located on the 2<sup>nd</sup> floor of the Student Service Center or send it by email to

testingcenter@mclennan.edu.